## **ESET Tech Center**

Kennisbank > ESET Endpoint Encryption > How do I change a Full Disk Encryption username (managed)

How do I change a Full Disk Encryption username (managed) Anish | ESET Nederland - 2018-01-24 - Reacties (0) - ESET Endpoint Encryption

To manually change a full disk encryption (FDE) login username:

Select the User's **Workstation Details** in your Enterprise Server. 'Click' the **FDE Logins** tab.

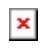

Select the User and click Change.

×

Change the FDE Login Username. Click Post Change.

You will then be required to **Enterprise Sync** from the client machine for the change to take effect.

Keywords: change edit fde username full disk encryption user name credentials